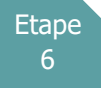

## Arrêtés portant avancement de grade

Avant d'établir votre arrêté, nous vous proposons de procéder en suivant ces étapes :

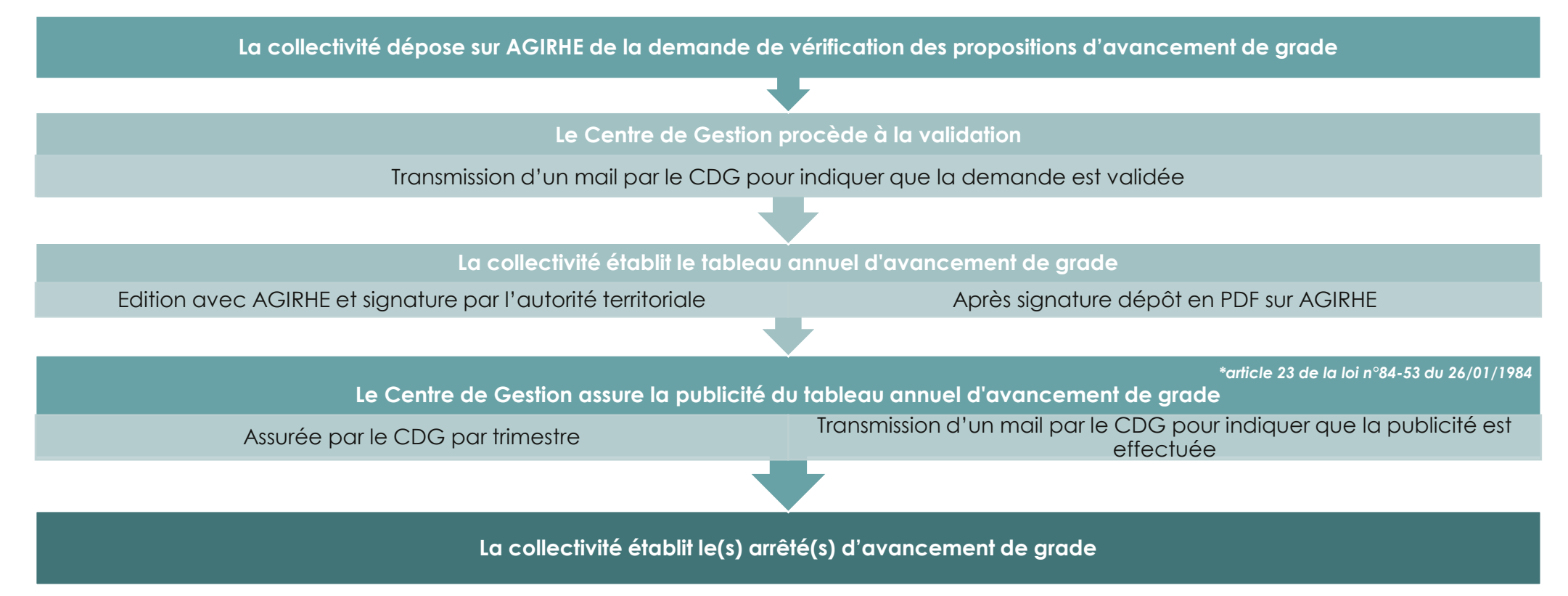

Après avoir transmis votre tableau au Centre de Gestion, et que le Centre de Gestion de la Manche ait assuré la publicité des tableaux d'avancement de grade établis par la collectivité, il convient d'établir l'arrêté portant avancement de grade de votre agent figurant sur votre tableau.

## 1. Générez le modèle d'arrêté directement à partir de notre logiciel AGIRHE

Pour cela, cliquez sur l'onglet AGENT, rubrique Arrêtés Avanc.de grade

| Color 50<br>Centre de Gestion de la fonction<br>Publique Territoriale de la Manche                                                                                                    |                                | Agirhe R                      | H - Espace collect<br>COLLE<br>ernière connexion le 29 | tivité - Centre de Gestion d<br>CTIVITE TEST<br>1/03/2022 à 09:56 C Se déconn | le la Manche<br>-<br>ecter |               |  |  |  |  |
|----------------------------------------------------------------------------------------------------|--------------------------------|-------------------------------|--------------------------------------------------------|-------------------------------------------------------------------------------|----------------------------|---------------|--|--|--|--|
| Agent 🔹 Collectivit                                                                                                    | té ▼ 🔚 L. D. Gestion 🤊         | nstances                      | 👻 🖺 Documents                                          | •                                                                             |                            |               |  |  |  |  |
| Liste des agents<br>Tablea Arrêtés Avanc. de grac                                                                                                    | le                             |                               |                                                        |                                                                               |                            |               |  |  |  |  |
| A transmettre au CDG                                                                                                    | i                              |                               |                                                        |                                                                               |                            | ••• 5         |  |  |  |  |
| + Carrieres                                                                                                    |                                | <b>A</b> 2 ar                 | rêtés à transmett                                      | tre au CDG                                                                    |                            | agents actifs |  |  |  |  |
| + Absences et accidents de travail                                                                                                    |                                |                               |                                                        |                                                                               |                            |               |  |  |  |  |
| + Ma collectivité Mandatement du 1er trimestre 2022 à saisir                                                                                                    |                                |                               |                                                        |                                                                               |                            |               |  |  |  |  |
| Une page va s'ouvrir :                                                                                                    |                                |                               |                                                        |                                                                               |                            |               |  |  |  |  |
|                                                                                                    |                                | Agirhe RI                     | H - Espace collecti                                    | vité - Centre de Gestion de                                                   | la Manche                  |               |  |  |  |  |
| Centre de Gestion de la fanction<br>Publique Territoriale de la Manche                                                                                                    | COLLECTIVITE TEST              |                               |                                                        |                                                                               |                            |               |  |  |  |  |
|                                                                                                    |                                | De                            | rnière connexion le 29/                                | 03/2022 à 09:56 🕞 Se déconnec                                                 | cter                       |               |  |  |  |  |
| Agent ▼                                                                                                    |                                |                               |                                                        |                                                                               |                            |               |  |  |  |  |
| Le classement calculé par le logiciel est susceptible de comporter des erreurs. Nous vous invitons à le vérifier pour chaque agent proposé.                                                                                                    |                                |                               |                                                        |                                                                               |                            |               |  |  |  |  |
| Pour les avancements de grade avec un effet rétroactif :<br>- il convient de vérifier si des arrêtés ont été pris entre la date d'effet de l'avancement de grade et la date de prise de l'arrêté, et de les retirer.<br>(Exemple : un agent proposé pour un avancement de grade au 01/01/2022, et dont un arrêté d'avancement d'échelon a été pris au 01/04/2022 sur l'ancien grade, l'arrêté d'avancement d'échelon doit<br>étre retiré avant la prise de l'arrêté portant avancement de grade). |                                |                               |                                                        |                                                                               |                            |               |  |  |  |  |
| Vos gestionnaires carrières se tiennent à votre disposition pour tous renseignements complémentaires au 02 33 77 89 00.                                                                                                    |                                |                               |                                                        |                                                                               |                            |               |  |  |  |  |
| Agent © Grade accepté © Type © Date possible © Date avancement © Date Validation ©                                                                                                    |                                |                               |                                                        |                                                                               |                            |               |  |  |  |  |
| CDG B réda                                                                                                    | icteur principal de 2ème<br>se | après examen<br>professionnel | 01/01/2022                                             | 01/01/2022                                                                    | 16/03/2022                 | Modifier.     |  |  |  |  |
| NOM D'USAGE Prénom ingé                                                                                                    | nieur principal                | par ancienneté                | 01/01/2022                                             | 01/01/2022                                                                    | 03/03/2022                 | Modifier.     |  |  |  |  |

Avant de générer l'arrêté, veuillez vérifier les informations qui s'affichent sur l'écran (grade accepté, type, date avancement).

Si vous souhaitez modifier la date d'avancement, vous devez cliquer sur le bouton « modifier ».

| 5                                                                                                    | Centre de Gestion<br>Publique Territorial                                                                                                   | CdG 50<br>Comme de Gaussia de la Manche<br>COLLECTIVITE TEST<br>Dernière connexion le 29/03/2022 à 09:56 C Sc déconnecter |                                       |   |                          |            |               |          |                 |   |                 |                        |              |
|----------------------------------------------------------------------------------------------------|----------------------------------------------------------------------------------------------------|----------------------------------------------------------------------------------------------------|---------------------------------------|---|--------------------------|------------|---------------|----------|-----------------|---|-----------------|------------------------|--------------|
| *                                                                                                    | Agent ▼                                                                                                    |                                                                                                    |                                       |   |                          |            |               |          |                 |   |                 |                        |              |
| Le classeme                                                                                                    | Le classement calculé par le logiciel est susceptible de comporter des erreurs. Nous vous invitons à le vérifier pour chaque agent proposé. |                                                                                                    |                                       |   |                          |            |               |          |                 |   |                 |                        |              |
| Pour les avancements de grade avec un effet rétroactif :<br>- il convient de vérifier si des arrêtés ont été pris entre la date d'effet de l'avancement de grade et la date de prise de l'arrêté, et de les retirer.<br>(Exemple : un agent proposé pour un avancement de grade au 01/01/2022, et dont un arrêté d'avancement d'échelon a été pris au 01/04/2022 sur l'ancien grade, l'arrêté d'avancement d'échelon doit<br>être retiré avant la prise de l'arrêté portant avancement de grade). |                                                                                                    |                                                                                                    |                                       |   |                          |            |               |          |                 |   |                 |                        |              |
| Vos gestion                                                                                                    | Vos gestionnaires carrières se tiennent à votre disposition pour tous renseignements complémentaires au 02 33 77 89 00.                     |                                                                                                    |                                       |   |                          |            |               |          |                 |   |                 |                        |              |
| Cré                                                                                                    | ation arrêtés                                                                                                    |                                                                                                    |                                       |   |                          |            |               | Impressi | on              |   |                 |                        |              |
|                                                                                                    | Agent                                                                                                    | ٢                                                                                                    | Grade accepté                         | ٢ | Туре                     | ٢          | Date possible | ۲        | Date avancement | ٢ | Date Validation | ٢                      |              |
|                                                                                                    | CDG B                                                                                                    |                                                                                                    | rédacteur principal de 2ème<br>classe | e | après exar<br>profession | men<br>nel | 01/01/2022    |          | 01/01/2022      |   | 16/03/2022      | Valider   A            | nnuler       |
|                                                                                                    | NOM D'USAGE Pr                                                                                                    | rénom                                                                                                    | ingénieur principal                   |   | par ancien               | neté       | 01/01/2022    |          | 01/01/2022      |   | 03/03/2022      | Modifier.              |              |
|                                                                                                    |                                                                                                    |                                                                                                    |                                       |   |                          |            |               |          |                 |   |                 | Enregistrements: 1 jus | squ'à 0 de 2 |

Vous pouvez indiquer la nouvelle date et ensuite cliquer sur le bouton « valider ».

Pour éditer l'arrêté, il convient de cliquer sur la case à cocher, et ensuite sur le bouton « création arrêtés ».

| 5                                                                                                    | Agirhe RH - Espace collectivité - Centre de Gestion de la Manche<br>Contre de Gestion de la Manche<br>COLLECTIVITE TEST<br>Dernière connexion le 29/03/2022 à 09:56 Ce Se déconnecter |                                       |                         |            |                       |            |                   |   |                   |                                 |  |
|----------------------------------------------------------------------------------------------------|----------------------------------------------------------------------------------------------------|---------------------------------------|-------------------------|------------|-----------------------|------------|-------------------|---|-------------------|---------------------------------|--|
| Agent ▼ 童 Collectivité ▼ ≔ L. D. Gestion ▼ III Instances ▼ 昔Documents ▼                                                                                                    |                                                                                                    |                                       |                         |            |                       |            |                   |   |                   |                                 |  |
|                                                                                                    |                                                                                                    |                                       |                         |            |                       |            |                   |   |                   |                                 |  |
| Le classeme                                                                                                    | nt calculé par le logiciel e                                                                                                    | est susceptible de comporter des      | erreurs. Not            | is vous i  | nvitons à le vérifier | pour chaq  | ue agent proposé. |   |                   |                                 |  |
| Pour les avancements de grade avec un effet rétroactif :<br>- il convient de vérifier si des arrêtés ont été pris entre la date d'effet de l'avancement de grade et la date de prise de l'arrêté, et de les retirer.<br>(Exemple : un agent proposé pour un avancement de grade au 01/01/2022, et dont un arrêté d'avancement d'échelon a été pris au 01/04/2022 sur l'ancien grade, l'arrêté d'avancement d'échelon doit<br>être retiré avant la prise de l'arrêté portant avancement de grade). |                                                                                                    |                                       |                         |            |                       |            |                   |   |                   |                                 |  |
| Vos gestionr                                                                                                    | naires carrières se tienne                                                                                                    | nt à votre disposition pour tous      | renseigneme             | nts comp   | plémentaires au 02    | 33 77 89 0 | 0.                |   |                   |                                 |  |
| Cré                                                                                                    | Création arrêtés Impression                                                                                                    |                                       |                         |            |                       |            |                   |   |                   |                                 |  |
|                                                                                                    | Agent 📀                                                                                                    | Grade accepté 📀                       | Туре                    | ٢          | Date possible         | ٢          | Date avancement   | ٢ | Date Validation ᅌ |                                 |  |
|                                                                                                    | CDG B                                                                                                    | rédacteur principal de 2ème<br>classe | après exa<br>profession | men<br>nel | 01/01/2022            |            | 01/01/2022        |   | 16/03/2022        | Modifier.                       |  |
|                                                                                                    | NOM D'USAGE Prénom                                                                                                    | ingénieur principal                   | par ancier              | ineté      | 01/01/2022            |            | 01/01/2022        |   | 03/03/2022        | Modifier.                       |  |
|                                                                                                    |                                                                                                    |                                       |                         |            |                       |            |                   |   | Enr               | registrements: 1 jusqu'à 0 de 2 |  |

Un document Word va se télécharger, il s'agit de l'arrêté portant avancement de grade.

Le logiciel constitue une aide à la réalisation des actes, il est recommandé de vérifier le classement proposé par l'outil.

Si AGIRHE permet lors de la création des arrêtés de renseigner certaines informations comme la date d'effet, toutes les informations ne peuvent être intégrées via la plateforme.

Pour pallier ce manque, certains modèles contiennent des champs de fusion supplémentaires permettant de saisir des informations avant l'impression, certaines données doivent donc être complétées ou précisées.

## Enfin, l'arrêté va également se générer dans la carrière de votre agent, acte en violet

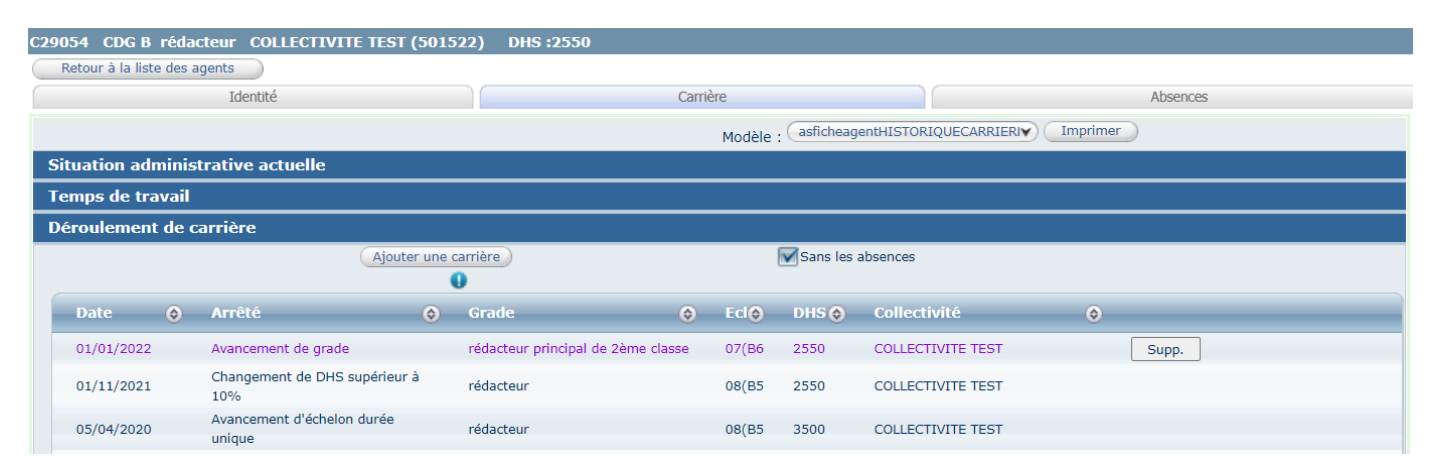